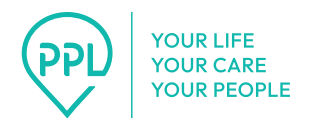

# How to Transfer Between Programs

For Case Managers of the Ohio PASSPORT, MyCare, and HomeCare Programs

Last Updated: September 9, 2024

## About This Guide

Here are instructions for Case Managers to follow when an individual needs to transfer between Ohio community care programs.

# Contents

| Overview                                      |
|-----------------------------------------------|
| Transfer from PASSPORT to MyCare or HomeCare3 |
| Transfer from MyCare or HomeCare to PASSPORT6 |

## **Overview**

Transferring between programs involves two tasks:

Disenroll Re-enroll in new system

Refer to the appropriate section, depending on which program your Participant is moving from and to.

## Transfer from PASSPORT to MyCare or HomeCare

## **Disenroll Using Online Enrollment Tool:**

- 1. Contact the Participant and ask:
  - What is the last date of service?
  - Are all the timesheets submitted?
- 2. One or two days after the last timesheet is submitted, log in to the <u>Online</u> <u>Enrollment tool</u> and select the Participant profile.
- 3. Under the Participant's profile, locate their **Employment Identification Number** (EIN) and write it down.

You will enter this number in the new referral.

4. Open the **Time Entries** for each of the Participant's Providers and confirm that their last timesheet entry is in *Good to Pay* status.

If any timesheets are still in process, wait before continuing these steps.

5. Return to the home page and select the **Disenroll Participant** option.

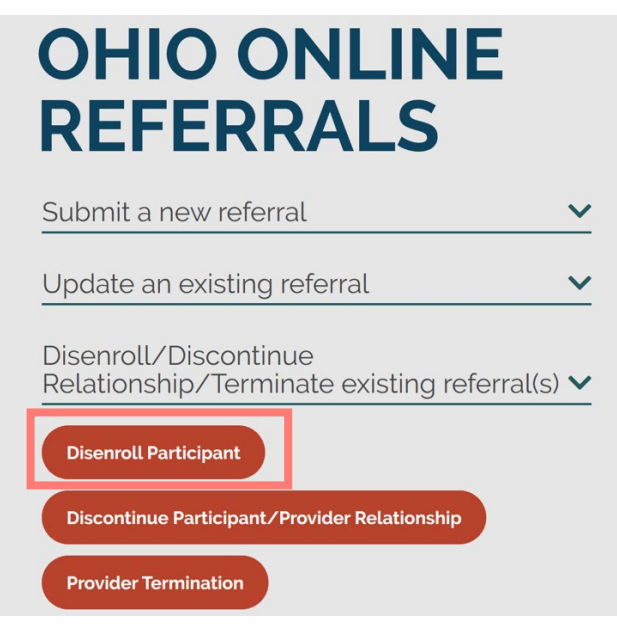

6. Complete the Participant Information section.

For the **Disenrollment Date**, enter the last day that service was provided.

| Participant Information                                                                                                    | Case Manager Information |
|----------------------------------------------------------------------------------------------------|--------------------------|
| Participant PPL ID                                                                                                    |                          |
| CODA1234567                                                                                                    |                          |
| Participant First Name'                                                                                                    |                          |
| PA Tester                                                                                                    |                          |
| PA Tester<br>Disenrollment Date'<br>3/1/2020                                                                                                    |                          |
| Reason for Disenrollment*<br>Document the reason the participant is leaving the program:<br>Decessed<br>Permanent placement in Nursing Home<br>No longer financially eligible<br>They no longer wish to be on the program<br>These are ONLY samples |                          |
|                                                                                                    |                          |

- 7. Complete the Case Manager Information section and select Finish.
- 8. Write down the reference number for this request in case you need to reference it with PPL staff.

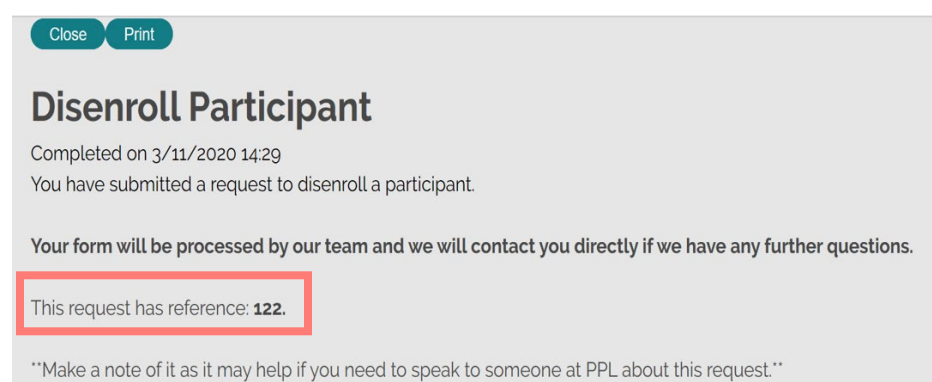

9. Immediately continue with the following re-enrollment steps.

**Tip:** Leave your browser open so you can refer back to the Participant's information.

**Note:** After 1-2 days, you can confirm that the disenrollment is complete by opening the Authorization tab and verifying it is ended.

## **Re-enroll in MyAccount:**

1. Log in to MyAccount (<u>account.pplfirst.com</u>).

**Tip:** Use a separate browser tab so you can refer to the PASSPORT profile.

2. Create a new referral using the existing EIN and other information from the PASSPORT profile.

**Tip:** By providing the existing EIN, you will alert PPL to the Participant's prior enrollment.

Here are the standard steps for creating a referral:

- Select the Enrollment Dashboard.
- Select Create a new referral.
- On the Referral page, select your state program and choose **Create referral**.
- Complete the prompts using the information from the PASSPORT profile.
- 3. Expect the PPL Enrollment team to do the following:
  - Follow the standard enrollment process and welcome call.
  - Transfer some completed items like criminal background checks.
  - Enroll all Providers for this Participant.
  - Ask you to provide a new authorization.

# Transfer from MyCare or HomeCare to PASSPORT

#### **Disenroll from MyAccount:**

- 1. Contact the Participant and ask:
  - What is the last date of service?
  - Are all the timesheets submitted?
- One or two days after the last timesheet is submitted, log in to MyAccount (<u>account.pplfirst.com</u>) and search for the Participant profile under the Enrollment Dashboard.
- 3. In the search results, select **View Details**.
- 4. Under the **Enrollment** tab, select **View EOR details** and write down their **EIN** (Employment Identification Number).

You will enter this number in the new referral.

- 5. Under **Providers** tab, open each of the Participant's Providers to confirm their timesheets are completed:
  - From the Provider's details, select Manage this user.
  - On the Provider's Dashboard, select Time Entries and Earnings.
  - Under the **Time Entry** tab, scroll down to the list of timesheets and verify the last timesheet entry is in *Good to Pay* status.

**Note:** If any timesheets are still in process, wait before continuing these steps.

6. Under the Enrollment tab, select Manage participant status.

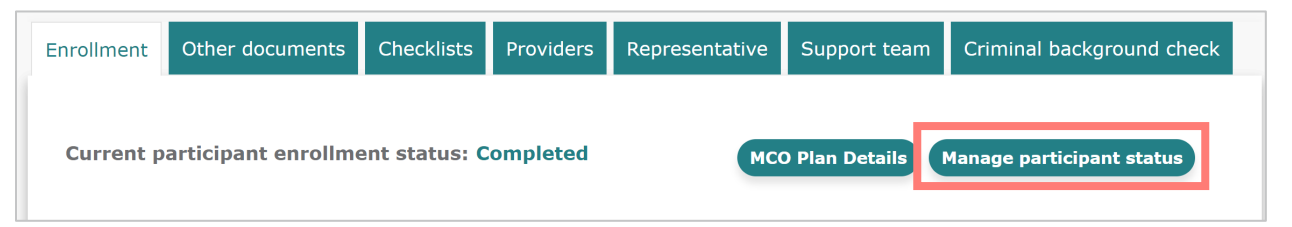

7. Select Disenroll.

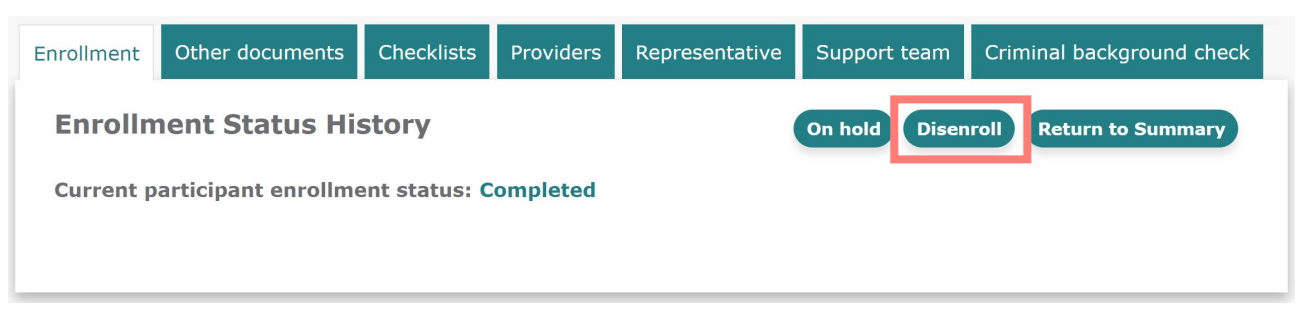

8. For the **Effective date of disenrollment**, enter the last day that service was provided.

| Enrollment Status History                                                                         | Return to Summary |
|---------------------------------------------------------------------------------------------------|-------------------|
| Current participant enrollment status: Completed                                                  |                   |
| In order to change the enrollment status to Disenrolled, you must enter the following information |                   |
| Effective date of disenrollment:* 3/31/2024                                                       |                   |
| Disenrollment reason:* Other ~                                                                    |                   |
| The service needs will be better met by another program                                           |                   |
|                                                                                                   | Save Cancel       |
|                                                                                                   |                   |

9. Select a **Disenrollment reason**, enter any additional description, and select **Save**.

10. Immediately continue with the following re-enrollment steps.

Tip: Leave your browser open so you can refer to the Participant's information.

**Note:** After 1-2 days, you can confirm that the disenrollment is complete by opening the Authorization tab and verifying it is ended.

#### If needed: Reverse the Disenrollment

Follow these steps if you need to cancel the transfer and restore the Participant's profile. **Note:** This feature is only available for 30 days after disenrolling.

- 1. Log in to MyAccount and open the **Enrollment Dashboard**.
- 2. Search for the Participant profile and select **View Details**.
- 3. Under the Enrollment tab, select Manage participant status.
- 4. Select **Re-enroll** and **Confirm** to restore the Participant to active status.

#### **Re-enroll Using Online Enrollment Tool:**

- Log in to the <u>Online Enrollment tool</u> and select the Participant profile.
  Tip: Use a separate browser tab so you can refer to the prior profile.
- 2. Create a new referral using the existing EIN and other information from the prior profile.

**Tip:** By providing the existing EIN, you will alert PPL to the Participant's prior enrollment.

- 3. Expect the PPL Enrollment team to do the following:
  - Follow the standard enrollment process and welcome call.
  - Transfer some completed items like criminal background checks.
  - Enroll all Providers for this Participant.
  - Ask you to provide a new authorization.